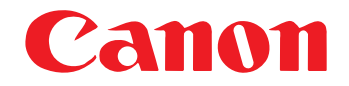

# DR-3060/3080C

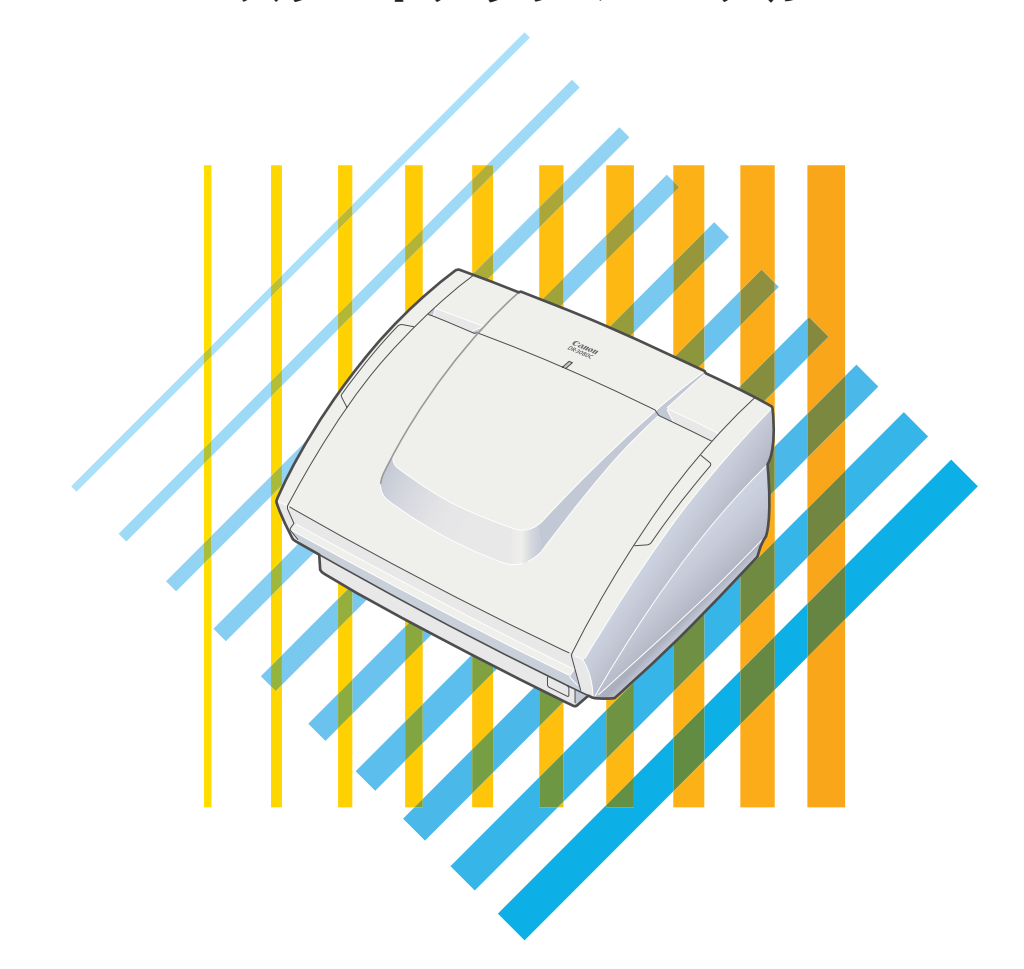

ご使用前に必ず本書をお読みください。 将来いつでも使用できるように大切に保管してください。

### ■ 国際エネルギースタープログラムについて

当社は国際エネルギースタープログラムの参 加事業者として、本製品が国際エネルギース タープログラムの基準に適合していると判断 します。

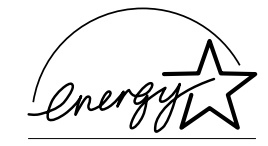

国際エネルギースタープログラムは、コンピュータをはじめとしてオフィス機 器の省エネルギー化推進のための、国際的なプログラムです。このプログラム は、エネルギー消費を効率的に抑えるための機能を備えた製品の開発、普及の 促進を目的としたもので、事業者の自主判断により、参加することができる任 意制度となっています。対象となる製品はコンピュータ、ディスプレイ、プリ ンタ、ファクシミリ、複写機およびスキャナ等のオフィス機器で、それぞれの 基準並びにマーク(ロゴ)は、参加各国の間で統一されています。

### ■ ご注意

- ① 本書の内容の一部または全部を無断で転載することは禁止されています。
- ② 本書の内容について、将来予告なしに変更することがあります。
- ③本書の内容については万全を期して作成しましたが、お気付きの点がござい ましたらご連絡くださいますようお願い申し上げます。
- ④ 運用した結果の影響につきましては、③項にかかわらず責任を負いかねますのでご了承ください。

### ■ 商標および登録商標について

- Microsoft<sup>®</sup>、Windows<sup>®</sup>およびWindows NT<sup>®</sup>は、米国Microsoft Corporationの米国およびその他の国における登録商標です。
- Intel®および Pentium®は Intel Corporation の登録商標です。
- ISIS®はPixel Translations, A Division of Captiva Software Corporation.の登録商標です。
- その他、本書中の商品名や製品名は、各社の登録商標または商標です。

### ■ 電波障害自主規制について

この装置は、情報処理装置等電波障害自主規制協議会(VCCI)の基準に基づくクラスA情報技術装置です。この装置を家庭環境で使用すると電波障害を引き起こすことがあります。この場合には使用者が適切な対策を講ずるよう要求されることがあります。

### ■ 補修用性能部品について

本機の補修用性能部品の最低保有期間は製造中止後7年間です。

# はじめに

このたびはキヤノン DR-3060/3080C スキャナをお買い求めいた だきまして誠にありがとうございます。本機の機能を充分にご理解い ただき、より効果的にご活用いただくために、ご使用前に本書をよく お読みいただくとともに、お読みになったあとは必ず保管してくださ い。

#### ご注意

本スキャナを使って複製をする場合は、次の点に充分ご注意ください。

- 紙幣、貨幣、政府発行の有価証券などの複製は違法となり、処罰の 対象となります。
- 政府発行のパスポート、公共団体や民間団体発行の免許証、許可 書、公文書、私文書などの複製も処罰の対象となります。
- 書籍、音楽、絵画、版画、地図、図面、映画および写真などの著作物は、個人的にまたは、家庭内その他、これに準ずる限られた範囲内で使用するために複製する以外は禁じられています。

# 本書内の表記について

ここでは、本書で使用している記号・表示について説明します。本書 をお読みになる前に、ひととおり目を通して、その意味を理解してお いてください。

(→P.12)参照ページを表します。カッコ内の数字は、書かれている ことについての詳しい説明が記載されているページ数です。

### **自** 警告

取扱いを誤った場合に、死亡または重傷を負う恐れのある警告事項が 書かれています。安全に使用していただくために、必ずこの警告事項 をお守りください。

### **自**注意

取扱いを誤った場合に、重傷を負う恐れや物的損害が発生する恐れの ある注意事項が書かれています。安全に使用していただくために、必 ずこの注意事項をお守りください。

### とお願い

操作上必ず守っていただきたい重要事項や禁止事項が書かれていま す。機械の故障や損傷を防ぐために、必ずお読みください。

### \Lambda 🖈

操作の参考となることや補足説明が書かれています。お読みになることをおすすめします。

# <u>目次</u>

| はじめに                                                                                                    | 1        |
|----------------------------------------------------------------------------------------------------|----------|
| 目次                                                                                                    | 3        |
| お使いになる前に                                                                                                    | 5        |
| 安全にお使いいただくために                                                                                                    | 5        |
| 設置場所について                                                                                                    | 5        |
| 電源について                                                                                                    | 6        |
| 人キャナの移動<br>ロヴの取り扱いについて                                                                                                    | 6<br>7   |
| ロ市の取り扱いについて                                                                                                    | 7<br>G   |
| あっていて、1990年19月1日に1990年19月1日に19月1日に1990年19月1日に1990年19月1日に19900月11月1日に1990年19月1日に1990年19月1日に1990年19月1日日19月1日日1月1月1日日19月1日日1月1日日1月1日日1月1月1日日1月1月1日日1月1月1日日1月1月1日日1月1月1日日1月1月1日日1月1月1日日1月1月1日日1月1月1日日1月1月1月1日日1月1月1日日1月1月1月1日日1月1月1日日1月1月1月1日日1月1月1月1日日1月1月1月1月1月1月1月1月1月1月1月1月1月1月1月1月1月1月1月1月 | 11       |
| 保護テープと保護シートを取り除く                                                                                                    | 12       |
| 各部の名称と機能                                                                                                    | 13       |
| スキャナの設置                                                                                                    | .15      |
| 必要なもの                                                                                                    | 15       |
| 設置手順                                                                                                    | 15       |
| コンピュータとの接続                                                                                                    | 16       |
| SCSI ID とターミネータの設定                                                                                                    | 17       |
| SCSI ID の設定                                                                                                    | 17       |
| ターミネータの設定                                                                                                    | 18       |
| 電源 → 「 トの 按 旅                                                                                                    | . 19     |
| ノーヘコートの技術<br>雪酒のオン オフ                                                                                                    | פו<br>חכ |
| 電源のオンにする                                                                                                    | 20       |
| 電源をオフにする                                                                                                    | 23       |
| ソフトウェアのインストール                                                                                                    | .24      |
| インストールの前に                                                                                                    | 24       |
| ISIS/TWAIN ドライバのインストール方法                                                                                                    | 25       |
| CapturePerfectのインストール方法                                                                                                    | 27       |
| ソフトウェアの使用方法                                                                                                    | .28      |
| ISIS/TWAIN ドライバの使用方法について                                                                                                    | 28       |
| CapturePerfectの使用方法について                                                                                                    | 29       |
| CapturePerfectを起動する                                                                                                    | 29       |
| CapturePerfect を起動する                                                                                                    | 30       |
| スキャナの使用方法                                                                                                    | .31      |
| 原稿について                                                                                                    | 31       |
| 給紙トレイ/排紙トレイの準備                                                                                                    | 32       |
| 原稿排紙補助ガイドの取付け                                                                                                    | 34       |

| 原稿のセット                                              |                                                 |
|-----------------------------------------------------|-------------------------------------------------|
| 自動給紙の場合                                             |                                                 |
| 手差し給紙の場合                                            |                                                 |
| パッチコードシートの利用                                        | 41                                              |
| パッチコードシートについて                                       | 41                                              |
| パッチコードパターンの機能                                       | 42                                              |
| パッチコードシートの使い方                                       | 42                                              |
| 紙詰まりの処理                                             | 44                                              |
|                                                     |                                                 |
| 日常のお手入れ                                             |                                                 |
| <b>日常のお手入れ</b><br>本体の清掃                             | <b>47</b><br>47                                 |
| <b>日常のお手入れ</b> 本体の清掃<br>読み取りガラスとローラーの清掃             | <b>47</b><br>47<br>48                           |
| <b>日常のお手入れ</b><br>本体の清掃                             | <b>47</b><br>47<br>48<br><b>49</b>              |
| 日常のお手入れ<br>本体の清掃<br>読み取りガラスとローラーの清掃<br>困ったときは<br>仕様 | <b>47</b><br>47<br>48<br><b>49</b><br><b>54</b> |
| <ul> <li>日常のお手入れ</li></ul>                          | <b>47</b><br>47<br>48<br><b>49</b><br><b>54</b> |

お使いになる前に

# 安全にお使いいただくために

本製品を安全にお使いいただくため、以下の項目についての注意事項をかならずお読みください。

### 設置場所について

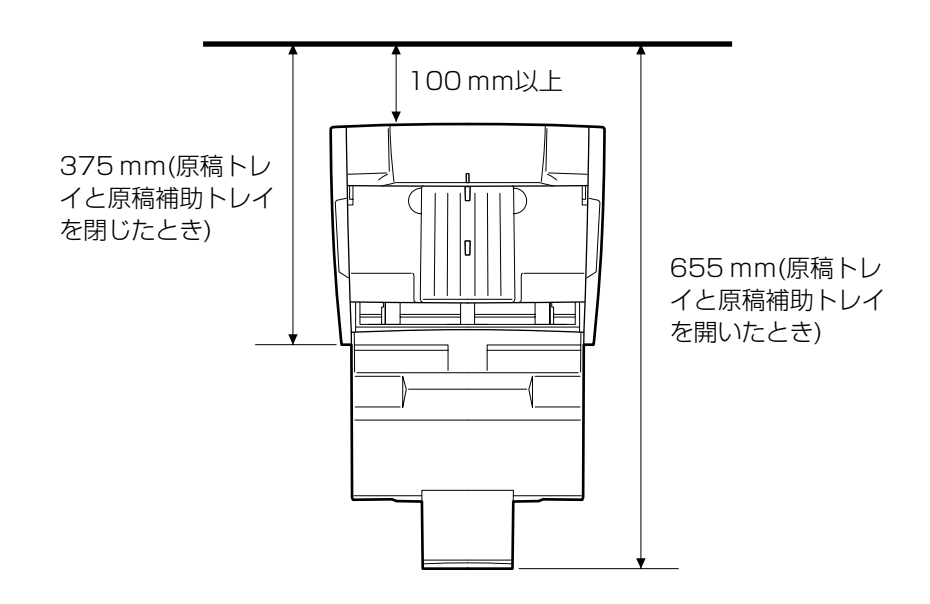

本機の性能は、設置されている環境によって影響を受けることがあり ます。設置する場所が、つぎの環境条件にあっていることを確認して ください。

- 本機の回りには操作、保守、換気のために上の図のような充分なスペースを確保してください。
- 直射日光の当たる場所は避けてください。やむをえない場合は、厚 いカーテンなどで日光をさえぎってください。
- ほこりの多い場所は避けてください。ホコリは本体内部に悪影響を 及ぼすことがあります。
- 水道の蛇口、湯沸器、加湿器など高温、多湿になる場所の近くや、 アンモニアガス、シンナーなどが発生する場所は避けてください。
- 不安定な場所や、振動しやすい場所は避けてください。

● 温度が急激に変化する場所は避けてください。本体内部で結露が発生すると品質低下の原因になります。以下の環境下でお使いください。

室温 10℃-32.5℃

湿度 20%-80%RH

● スピーカーやテレビ、ラジオなど磁気を発生する機器の近くは避け てください。

### 電源について

- 電源は必ず 100V のコンセントからとってください。
- 他の電気機器と同じコンセントを使用しないでください。また、延長コードを使う場合は、延長コードのアンペア数値に注意してください。
- 電源コードの上に物を置いたり、踏みつけたりしないでください。
- 電源コードを束ねたり、テーブルや椅子の足に巻き付けたりしない でください。
- 電源コードを強く引っ張らないでください。電源プラグを抜くとき は、電源プラグをしっかり持ち、そのまま引き抜いてください。
- コンセントの回りには物を置かないでください。
- 安全のため、必ずアース線を接続してください。アース線は絶対に ガス管や水道管には接続しないでください。
- 電源について不明な点があるときは、販売店や電力会社におたずね ください。

### スキャナの移動

スキャナを移動する場合は、下図のように両手でしっかり持ってください。本体の質量は、約8.1kgです。

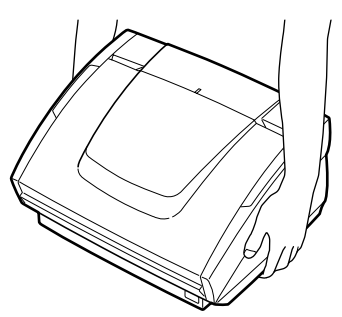

### 日常の取り扱いについて

### **人** 警告

本製品をお使いになるときは、次の警告をお守りください。これらは 火災や感電の原因になります。

- アルコール、シンナーなどの引火性溶剤の近くには設置しないでく ださい。
- 電源コードを傷つけたり、破損したり、加工しないでください。また、重いものを載せたり、引っぱったり、無理に曲げないでください。
- 濡れた手で電源プラグを抜き差ししないでください。
- タコ足配線をしないでください。
- 電源コードを結んだり、束ねたりしないでください。電源プラグは 奥まで確実に差し込んでください。
- 付属の電源コード以外は使用しないでください。
- 本機を分解したり、改造しないでください。
- 本機の近くでは可燃性のスプレーを使用しないでください。
- 清掃の際は電源スイッチを切り、電源コードをコンセントから抜い てください。
- ■本機の清掃には、中性洗剤を含ませて固くしぼった布を使用してく ださい。アルコール、ベンジン、シンナーなどの引火性溶剤は使用 しないでください。
- 異常音、発煙、発熱、異臭があったり、電源を入れても機械が動か ないなどの異常が発生した場合は、直ちに電源スイッチを切り、電 源プラグをコンセントから抜いてください。そして、お買い求めの 販売店または担当サービスにご連絡ください。
- ■本機を落としたり、ぶつけたりして、強いショックを与えないでください。万一本機が破損した場合は、直ちに電源スイッチを切り、電源プラグをコンセントから抜いてください。そして、お買い上げの販売店または担当サービスにご連絡ください。
- ■本機を移動させる場合は、必ず電源スイッチを切り、電源プラグを コンセントから抜いてください。

# **人**注意

- ぐらついた台の上や傾いたところなどの不安定な場所や、振動の多い場所には設置しないでください。落ちたり倒れたりして、けがの原因になることがあります。
- 通気孔をふさがないでください。本機の内部に熱がこもり、火災の 原因になることがあります。
- ■本機の上には、コップ、花瓶など水の入った容器、クリップ、ステ イプルの針、ネックレスなどの金属物を置かないでください。こぼ れたり、中に入ると火災や感電の原因になることがあります。万一 これらが本機の中に入ってしまった場合は、直ちに電源スイッチを 切り、電源プラグをコンセントから抜いてください。そしてお買い 求めの販売店または担当サービスにご連絡ください。
- 湿気やほこりの多い場所には設置しないでください。火災や感電の 原因になることがあります。
- ■本機の上には重いものを載せないでください。おいたものが倒れたり、落下して、けがの原因になることがあります。
- AC100V以外の電源電圧で使用しないでください。火災や感電の原因になることがあります。
- 電源プラグを抜くときは、必ずプラグを持って抜いてください。電 源コードを引っぱると、芯線の露出、断線などで、コードが傷つ き、火災や感電の原因になることがあります。
- いつでも電源コードが抜けるように、コンセントのまわりには物を 置かないでください。非常時に電源コードが抜けなくなります。
- ■本機の内部に、水や引火性溶剤(アルコール、シンナー、ベンジン など)をこぼさないでください。火災や感電の原因になることがあ ります。
- 長時間ご使用にならないときは、安全のため、必ず電源プラグをコンセントから抜いてください。
- ■本機を操作するときは、ゆったりとした服装を避け、装飾品など動作中の本機に引っ掛かりそうなものを身につけないでください。本機に巻き込まれてけがの原因になることがあります。特にネクタイや長い髪などはご注意ください。万一巻き込まれた場合は、直ちに電源スイッチを切って機械を停止してください。
- 原稿をセットするときや、詰まった紙を取り除くときは、慎重に 扱ってください。紙の端で手を切るなど、思わぬけがをすることが あります。

# DR-3060/3080Cの特長

DR-3060/3080Cの主な特長は以下のとおりです。

- 高速原稿給紙 小型ながら名刺サイズから B4 までの原稿を最大 40 枚/分(A4 / 両面)の高速で読み取ります。
- グレースケール対応 (DR-3060) 原稿を 256 階調グレースケールで読み取ることができます。

#### ■ カラー/グレースケール対応(DR-3080C)

原稿を24ビットカラーや256 階調グレースケールで読み取ることができます。\*

- 多様な読み取りモードをサポート\*\* 原稿の種類によって以下のような様々な読み取りモードに対応しています。
  - 片面または両面モード
  - ● 連続または手差し給紙
- 自動原稿サイズ検知\*\*

読み取った原稿の長さは自動的に検知され、定型外の原稿も原稿の 周りの余分なスペースは省かれて保存されます。

■ 自動紙厚調整

読み取る原稿の紙厚を自動的に検知して調整しますので、あらかじ め紙厚調整を行う必要はありません。

■ 前面給排紙

原稿の給紙と排紙は前面で行ないますので、操作性が向上され、設 置場所も限定されません。

- 高耐久性 最高 300 万枚のスキャンが可能です。
- コンパクトサイズ

幅 344 mm ×奥行き 278 mm ×高さ 191 mm の非常にコンパ クトなサイズです。

■ ドロップアウトカラー (DR-3080C)

原稿の中の特定の色を読み取らないようにする(ドロップアウトする)機能を装備しています。(おもて面のみ)

■ 斜行補正

原稿が斜めに給紙された場合、これをまっすぐに補正します。 (ISIS/TWAIN ドライバにて補正)

#### ■ テキストエンハンストモード

下地が濃い原稿や薄い鉛筆書きの原稿もはっきりと読み取るテキス トエンハンストモードを備えています。(ISIS/TWAIN ドライバに 装備)

#### ■ 自動白紙スキップ機能

原稿が片面であるか両面であるかを気にせずにスキャンを行える、 自動白紙スキップ機能を備えています。(ISIS/TWAIN ドライバに 装備)

■ プレスキャン機能

プレスキャンした画像をモニターしながら濃度・コントラストを調整し、その後にアプリケーションソフトウェアに画像が渡されるプレスキャン機能を備えています。原稿を再度スキャンする必要はありません。また、白黒(2値)モードでもプレスキャン画像の濃度の調整を行うことができます。(ISIS/TWAIN ドライバに装備)

#### ■ 自動スタート

原稿を給紙トレイにセットすると自動的にスキャンが開始される自動スタート機能を備えています。

■ 感圧紙対応

感圧紙もスキャンすることができます。

■ 省電力モード

待機状態が一定時間経過すると省電力モードに入る省エネ設計で す。

- \* 24 ビットカラーでの読み取りは原稿のおもて面にのみ対応。両面原稿を24 ビットカラーで読み取った場合、裏面は256 階調グレースケールで読み取られます。
- \*\* お使いのアプリケーションソフトウェアで対応している場合に使用できます。

# 梱包品の確認

本製品には次のものが梱包されています。万一、不足品や損傷品がある場合は、お買い求めの販売店または担当サービスにご連絡ください。

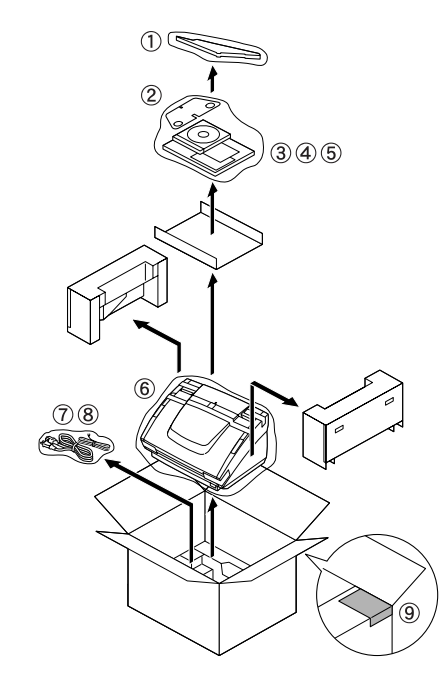

- ① 原稿排紙補助ガイド
- ② 排紙補助板
- ③ セットアップディスク(CD-ROM)
- ④ スタートアップマニュアル(本書)
- ⑤ ソフトウェア使用許諾契約書
- ⑥本体
- ⑦ 電源コード
- ⑧アースコード
- 9 保証登録書

- インタフェースケーブルは別売りです。
- 同梱品は予告なく変更されることがあります。
- 梱包箱と緩衝材は本機の保管や輸送の際に必要ですので、捨てない でください。

### 保護テープと保護シートを取り除く

ご使用の前に、輸送用の保護テープと保護シートを取り除いてください。

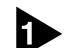

▶ 本体に貼り付けられている保護テープを取り除きます。

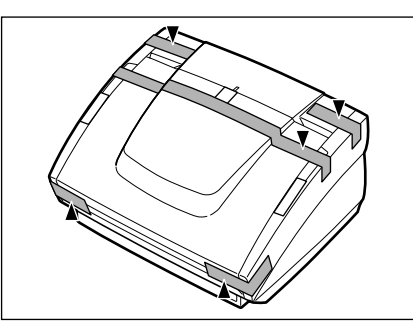

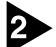

2 給紙トレイを開き、本体内部の保護テープを取り除きます。

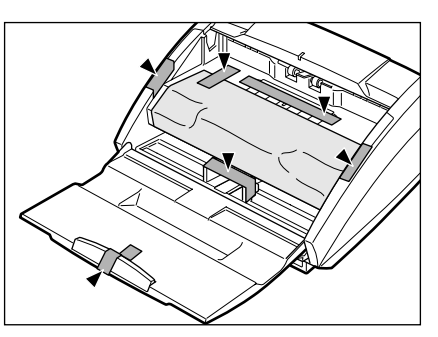

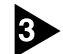

3 上部ユニットをゆっくり持ち上げ、保護シートを取り除きます。

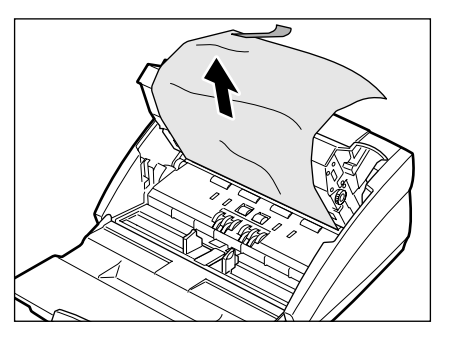

保護シートを取り除いたら、上部ユニットを下げて元の位置に戻して ください。

# 各部の名称と機能

ここでは各部の名称と機能について説明します。本機を接続する前に ご確認ください。

■ 前面

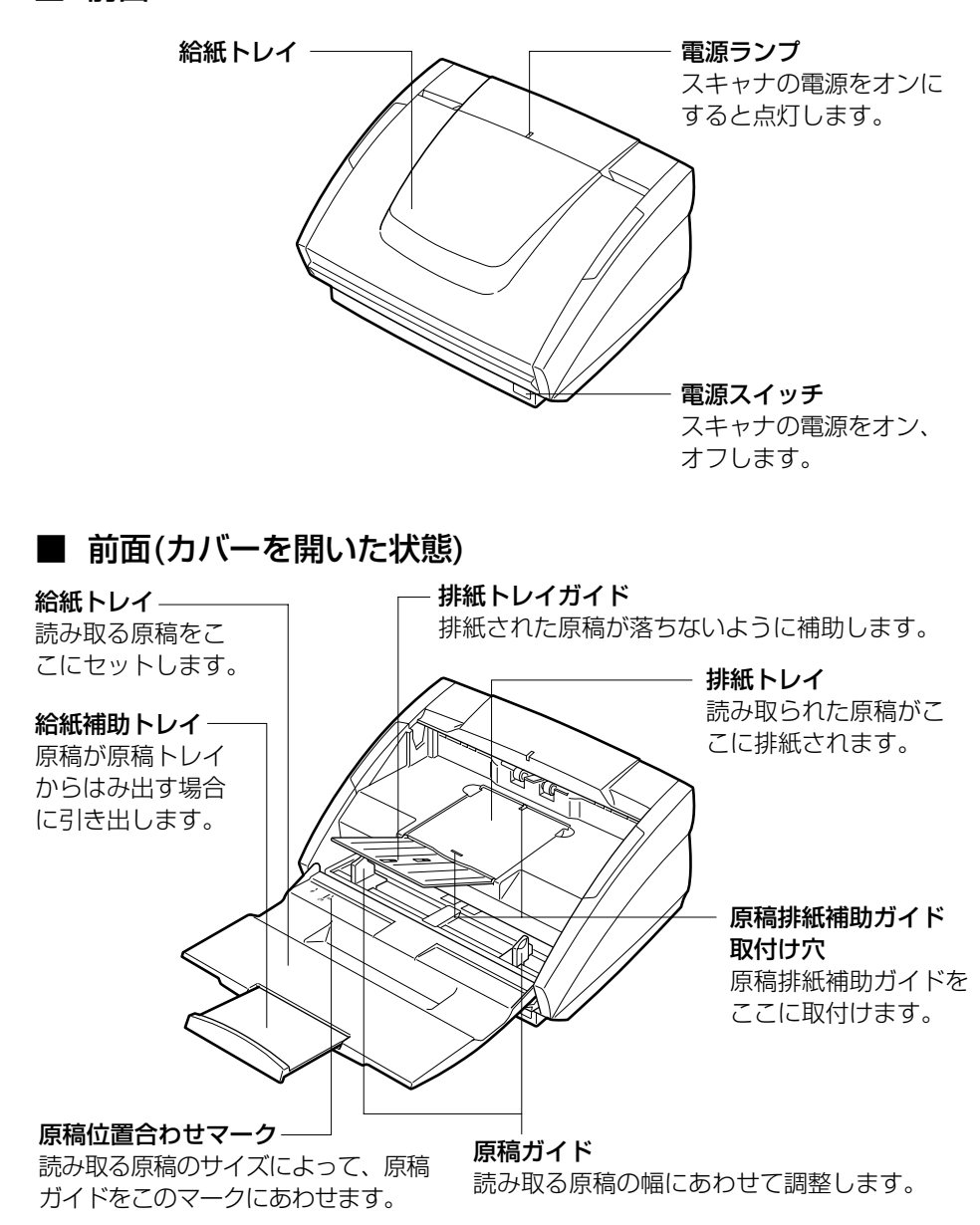

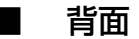

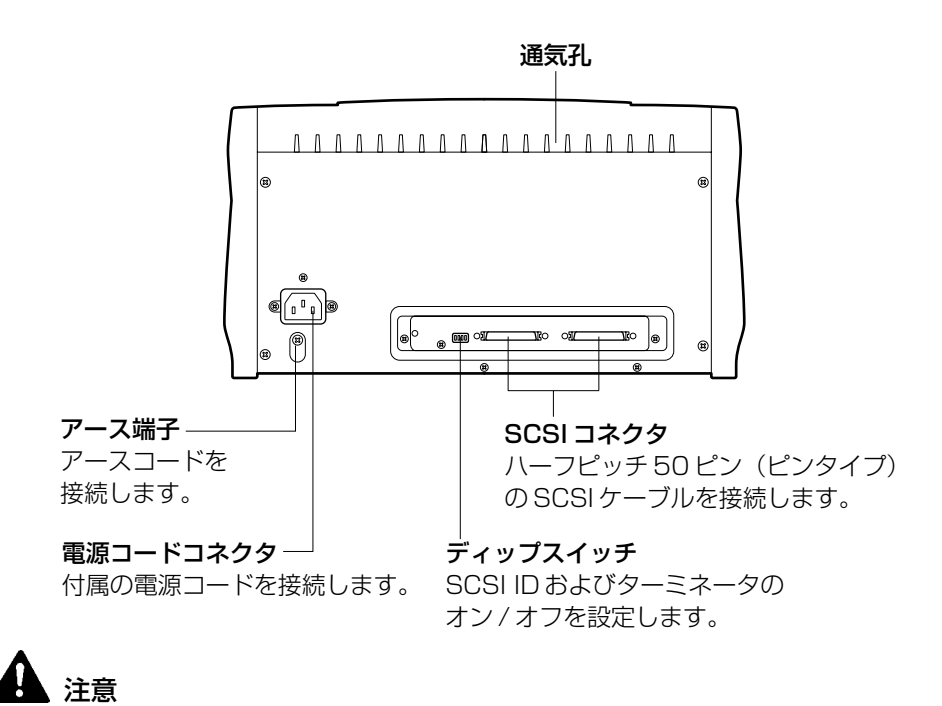

通気孔をふさがないでください。本機の内部に熱がこもり、火災の原 因になることがあります。

スキャナの設置

# 必要なもの

DR-3060/3080Cの設置にあたっては、同梱品の他に下記のものを準備してください。

- コンピュータ
- SCSIインタフェースケーブル (→P.16)
- SCSIインタフェースボード

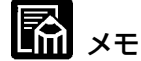

- アプリケーションソフトウェアによっては、付属のデバイスドライ バでは動作しない場合があります。
- コンピュータの機種や使用環境、SCSI インタフェースボードの種類については、ご使用になるデバイスドライバやアプリケーションソフトウェアにあったものをご用意ください。

### 設置手順

以下のような手順で本機を設置します。

- 1. SCSIケーブルでコンピュータや他の SCSI 機器と接続します。
- 2. SCSI ID とターミネータの設定をします。
- 3. スキャナの電源をオンにしてから、コンピュータを起動します。 ↓
- コンピュータに、必要なソフトウェア(デバイスドライバやアプ リケーションソフトウェアなど)をインストールします。
- 5. コンピュータを再起動します。

# コンピュータとの接続

DR-3060/3080C をコンピュータまたは他の SCSI 装置と接続します。

コネクタの形状と SCSI インタフェースケーブルについて

- DR-3060/3080CのSCSIコネクタはハーフピッチ50ピン (ピンタイプ)です。
- ・コンピュータや接続されている SCSI 装置の形状を確認し、本機 と接続可能なコネクタの組み合わせになっている SCSI インタ フェースケーブルをご用意ください。

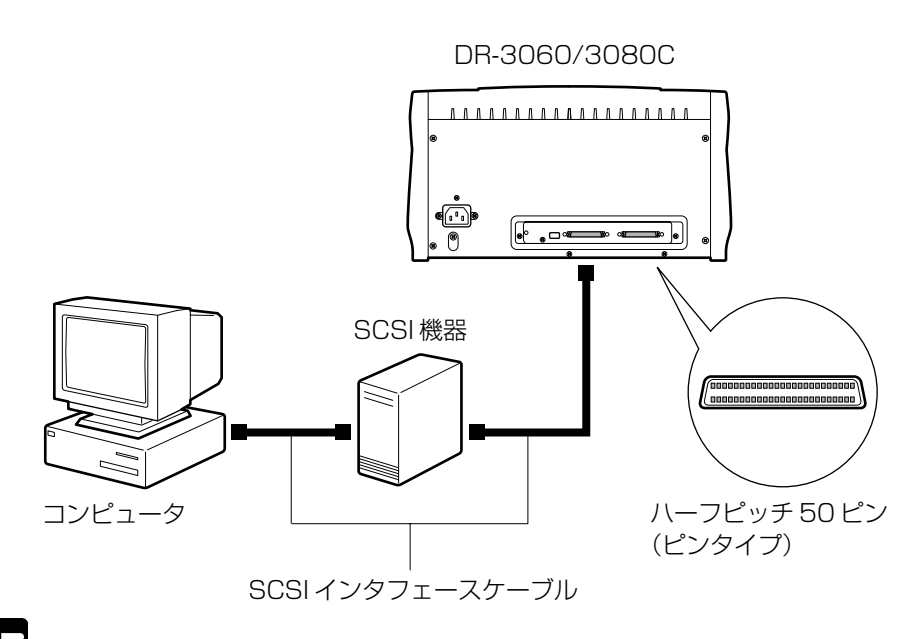

とも思い

コンピュータとの接続は、必ず本機およびコンピュータの電源がオフ の状態で行ってください。

# SCSI ID とターミネータの設定

スキャナの背面にあるディップスイッチで、SCSI ID とターミネータ を設定します。

ディップスイッチの設定は、スイッチを上にするとONになり、スイッチを下にするとOFFになります。

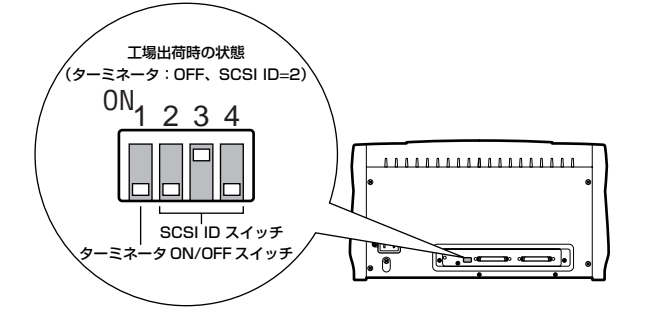

### SCSI ID の設定

SCSI ID は下記の表を参考にして設定してください。 他の SCSI 機器がコンピュータに接続および内蔵されている場合は、 ID が重ならないように注意してください。

| SCSI ID | SW2 | SW3 | SW4 |
|---------|-----|-----|-----|
| 0       | OFF | OFF | OFF |
| 1       | OFF | OFF | ON  |
| 2       | OFF | ON  | OFF |
| 3       | OFF | ON  | ON  |
| 4       | ON  | OFF | OFF |
| 5       | ON  | OFF | ON  |
| 6       | ON  | ON  | OFF |
| 7       | ON  | ON  | ON  |

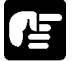

#### お願い

SCSI IDは、出荷時の状態では「2」に設定されています。 SCSI IDは0~7が設定できますが、通常「7」はSCSIホストアダ プタに割り当てられていますので、使用しないでください。また、起 動用のSCSI 接続のハードディスクが内蔵されている場合、通常「0」 と「1」に割り当てられていますので、使用しないでください。

### ターミネータの設定

ターミネータを設定するときは、デイジーチェーン接続された最後の SCSI 機器のターミネータを ON にします。

コンピュータに本機だけを接続した場合や、デイジーチェーンの最後 に本機がある場合は、本機のディップスイッチの1番(ターミネー タ)をONにし、他のSCSI機器のターミネータはすべて OFF にしま す。

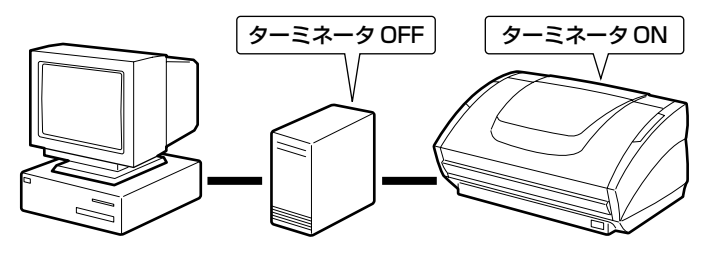

他の SCSI 機器がデイジーチェーンの最後になっている場合は、本機 のターミネータを OFF にし、デイジーチェーンの最後になっている SCSI 機器のターミネータを ON にします。

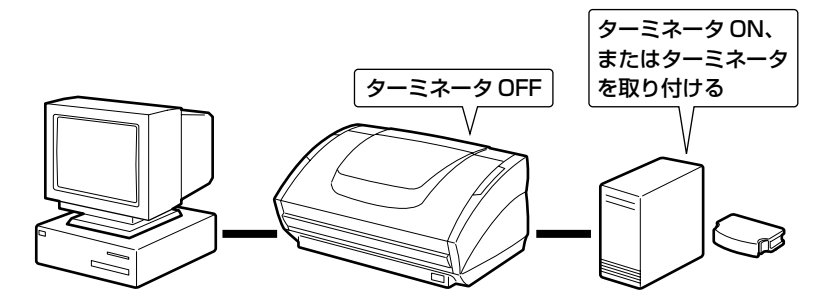

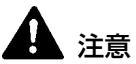

本機をデイジーチェーンの最後にしたときのターミネータの設定は、 必ずディップスイッチか、ターミネータプラグのどちらかで行なって ください。ディップスイッチが ON の状態でターミネータプラグを使 用すると御動作を起こす場合がありますので注意してください。

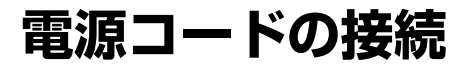

本機に付属の電源コードを本体背面の電源コネクタに接続し、電源プ ラグを電源コンセントに差し込みます。

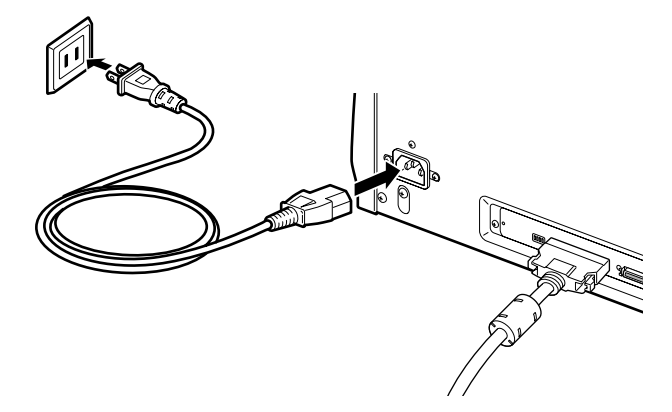

とお願い

- 電源コードは、必ず本機に付属のものをご使用ください。
- 必ず、本機の電源スイッチがオフの状態で作業を行ってください。

# アースコードの接続

### **▲** 警告

アースコードは絶対にガス管や水道管には接続しないでください。ス キャナ使用時に引火や爆発および感電の恐れがあります。

アースコードを本体背面のアース端子に接続します。

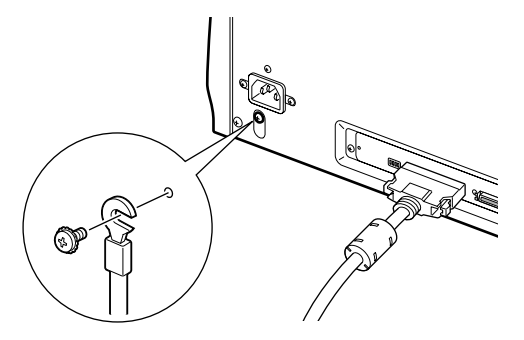

### 電源のオン、オフ

本機の電源は次の手順でオン、オフします。

### 電源をオンにする

#### スキャナの電源をオンにします。

電源スイッチは本体前面の右下部にあります。 電源を入れるには、電源スイッチを押します。電源ランプが緑色に点 灯し、電源がオンになります。

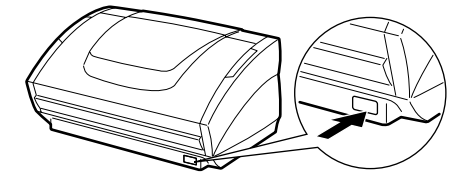

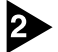

2 コンピュータ本体の電源をオンにします。

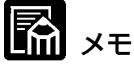

お使いの OS が Windows 95/98/Me、または Windows 2000/ XPの場合、本スキャナをコンピュータに接続後、コンピュータの電 源を初めて ON にしたときに、Windows のプラグアンドプレイ機能 により本スキャナのドライバのインストールを促す画面が表示されま す。(インストールを促す画面の名称は Windows のバージョンによっ て異なります。)

● Windows 95 の場合は、「新しいハードウェア」が表示されます。

- 1. [ハードウェアの製造元が提供するドライバ]を選択し、[OK]をク リックします。
- 2. セットアップディスクをコンピュータの CD-ROM ドライブに セットします。
- 3. 「配布ファイルのコピー元」で、「D:¥INF¥Win95」(CD-ROM ドライブをDと仮定します)と入力してから[OK]をクリックし ます。
- Windows 95 (OSR2 バージョン) の場合は、「デバイスドライ バウィザード」が表示されます。
  - 1. 「次へ]をクリックします。
  - 2. [場所の指定]をクリックします。
  - 3. セットアップディスクをコンピュータの CD-ROM ドライブに セットします。

- 4. 「D:¥INF¥Win95」(CD-ROM ドライブをDと仮定します)と 入力してから[OK]をクリックします。
- 5. [完了]をクリックします。
- Windows 98 の場合は、「新しいハードウェアの追加ウィザード」 が表示されます。
  - 1. [次へ]をクリックします。
  - 2. [使用中のデバイスに最適なドライバを検索する(推奨)]を選択し、[次へ]をクリックします。
  - 3. セットアップディスクをコンピュータの CD-ROM ドライブに セットします。
  - (CD-ROM ドライ ブをDと仮定します)と入力してから[次へ]をクリックします。
  - 5. [次へ]をクリックします。
  - 6. [完了]をクリックします。
- Windows Me の場合は、「新しいハードウェアの追加ウィザード」 が表示されます。
  - 1. [ドライバの場所を指定する(詳しい知識のある方向け)]を選択し、[次へ]をクリックします。
  - 2. セットアップディスクをコンピュータの CD-ROM ドライブに セットします。
  - 3. [使用中のデバイスに最適なドライバを検索する(推奨)]を選択し、[検索場所の指定]をチェックし、「D:¥INF」(CD-ROM ドライブをDと仮定します)と入力してから[次へ]をクリックします。
  - 4. [次へ]をクリックします。
  - 5. [完了]をクリックします。
- Windows 2000 Professional の場合は、「新しいハードウェア の検出ウィザード」が表示されます。
  - [次へ]をクリックして「ハードウエア デバイス ドライバのイン ストール」画面に進みます。
  - **2.** [デバイスに最適なドライバを検索する(推奨)]を選択し、[次へ] をクリックして「ドライバファイルの特定」画面に進みます。
  - 3. [場所を指定]をチェックし、[次へ]をクリックします。
  - セットアップディスクをコンピュータの CD-ROM ドライブに セットします。
  - 5. 「D:¥INF」(CD-ROM ドライブをDと仮定します)と入力して から[OK]をクリックします。
  - 6. 「ドライバ ファイルの検索」画面で[次へ]をクリックします。

- 7.「デジタル署名が見つかりませんでした」画面が表示された場合 は、[はい]をクリックしてインストールを続行します。
- 8.「新しいハードウエアの検索ウィザードの完了」画面で[完了]を クリックします。
- Windows XP の場合は、「新しいハードウェアの検出ウィザード」 が表示されます。
  - 1. セットアップディスクをコンピュータの CD-ROM ドライブに セットします。
  - 2.「新しいハードウェアの検索ウィザードの開始」画面で[一覧ま たは特定の場所からインストールする(詳細)]を選択し、[次へ] をクリックします。
  - [次の場所で最適のドライバを検索する]を選択し、[リムーバブル メディア(フロッピー、CD-ROMなど)を検索]のチェックを はずします。[次の場所を含める]をチェックし、「D:¥INF」 (CD-ROM ドライブをDと仮定します)と入力し、[次へ]をク リックします。
  - イードウェアのインストール」ダイアログボックスで[続行]を クリックします。
     「このドライバは Windows ロゴテストに合格していません。」
     と表示されますが、操作を続けてください。
  - 5.「新しいハードウェア検索ウィザードの完了」画面で[完了]をク リックします。

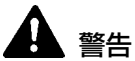

異常音、発煙、発熱、異臭があり、電源を入れても機械が動かないな どの異常が発生した場合は、直ちに電源スイッチを切り、電源プラグ をコンセントから抜いてください。そして、お買い上げの販売店また は担当サービスにご連絡ください。

### 電源をオフにする

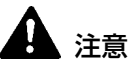

長時間ご使用にならないときは、安全のため、必ず電源プラグをコン セントから抜いてください。

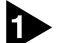

▶ コンピュータ本体の電源をオフにします。

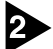

#### 2 スキャナの電源をオフにします。

電源スイッチは本体前面の右下部にあります。 電源を切るには、電源スイッチを押します。電源ランプが消灯し、電 源がオフになります。

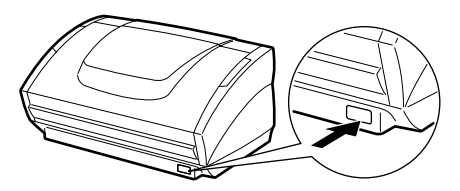

【占 お願い

再度電源をオンにする場合は、10秒以上たってから行なってください。

# <u> ソフトウェアのインストール</u>

本機には次のソフトウェアが同梱されています。

● ISIS/TWAIN ドライバ

本機を使用して ISIS 互換アプリケーションソフトウェアまたは TWAIN 互換アプリケーションソフトウェアで読み取りを行うため のドライバです。本機を使用するためには必ずインストールする必 要があります。

CapturePerfect

TWAIN 互換アプリケーションソフトウェアです。必要に応じてインストールして使用します。

# インストールの前に

ISIS/TWAIN ドライバを使用するには、コンピュータが次のシステム 要件を満たしている必要があります。

- 次の仕様を満たす IBM PC/AT 機またはその互換機。
  - Intel Pentium II 266MHz以上のCPU(白黒スキャンをする 場合)。グレースケールまたはカラーでスキャンする場合は Intel Pentium II 400MHz以上のCPUを推奨。
  - · 128MB以上のメインメモリを推奨。
  - · 100MB以上のハードディスク空き容量。
- SCSIホストアダプタ(Adaptec 社製 AHA-2930 または AHA-2940 を推奨)
- 解像度 1024 × 768(XGA)以上の表示が可能なディスプレイを推奨。
- 次のオペレーティングシステムのいずれかが正常に動作すること。
  - Microsoft Windows 95
  - Microsoft Windows 98
  - · Microsoft Windows Me
  - Microsoft Windows NT 4.0 Workstation
  - Microsoft Windows 2000 Professional
  - Microsoft Windows XP
- 上記のオペレーティングシステムで正常に動作する ISIS 互換アプ リケーションソフトウェアまたは TWAIN 互換アプリケーションソ フトウェア。

### 

### お願い

上記の CPU、メモリ、SCSI ホストアダプタの推奨仕様を満たさない場合は、スキャン速度が低下するなどの問題が発生する場合があります。

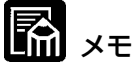

- 同梱されている ISIS/TWAIN ドライバは、すべての ISIS 互換ア プリケーションソフトウェアまたは TWAIN 互換アプリケーション ソフトウェアで動作するとは限りません。詳しくはアプリケーショ ンソフトウェアの販売元にお問い合わせください。
- アプリケーションソフトウェアによっては、本書に記載されている 機能が使用できないことがあります。

# ISIS/TWAIN ドライバのインストー ル方法

ISIS/TWAIN ドライバは、次の手順でインストールします。

# 日お願い

他の ISIS 対応スキャナドライバがコンピュータにインストールされ ている場合は、必ず下記のファイルのバックアップを取っておいてく ださい。本 ISIS/TWAIN ドライバをインストールすることによりこ れらのファイルが書き換えられることがあります。

C:¥Windows¥System¥Pix\*.dll

C:¥Windows¥Pixtran¥\*.\*

📓 🗶

使用している Windows の種類によっては、¥Windows および ¥Windows¥System フォルダの名称が異なります。上記フォルダ名 称を、使用している Windows のフォルダ名称に置き換えてお読みく ださい。

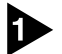

▲ コンピュータの電源を入れて、Windowsを起動します。

#### お願い

Windows NT 4.0 Workstation, Windows 2000 Professional または Windows XP を使用している場合は、Administrator 権限で ログオンしてください。

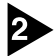

セットアップディスクをコンピュータの CD-ROM ドライブにセット します。

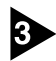

3 [スタート]ボタンをクリックしてから、[ファイル名を指定して実行]を クリックします。

|             | -                | Windows Update                                |  |
|-------------|------------------|-----------------------------------------------|--|
|             |                  | ን <sup>°</sup> ከን <sup>°</sup> ቫፈ( <u>P</u> ) |  |
|             | *                | お気に入り( <u>A</u> )・                            |  |
|             | $\bigcirc$       | 最近使ったファイル( <u>D</u> )・                        |  |
|             | <b>5</b>         | 設定(S)                                         |  |
|             | 2                | 検索(E) >                                       |  |
| <b>s</b> 98 | ٧                | ^ルフ°( <u>H</u> )                              |  |
| Mob         | N <sup>220</sup> | ファイル名を指定して実行( <u>R</u> )                      |  |
| N.          | Ð                | Windows の終了(山)                                |  |
| A           | <del>አ</del> ት-ዞ | 065                                           |  |

[ファイル名を指定して実行]ダイアログボックスが表示されます。

| ノアイル名を指 | 定しし美行                                               | ? X        |
|---------|-----------------------------------------------------|------------|
|         | 聞きたいブログラム、フォルダ、ドキュメント、またはイン<br>ネットリソースの名前を入力してください。 | ター         |
| 名前(0):  |                                                     | -          |
|         |                                                     |            |
|         | OK キャンセル 参照(E                                       | <u>3</u> ) |

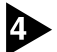

④ [名前]ボックスに「D:¥DRIVER¥SETUP.EXE」(CD-ROM ドライブ) をDと仮定します)と入力してから、[OK]ボタンをクリックします。 インストーラが起動します。

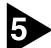

画面の指示に従って、インストールを完了させます。

# **CapturePerfectのインストール方法**

CapturePerfectは、次の手順でインストールします。

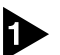

占

コンピュータの電源を入れて、Windowsを起動します。

### お願い

Windows NT 4.0 Workstation, Windows 2000 Professional または Windows XP を使用している場合は、Administrator 権限で ログオンしてください。

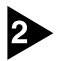

2 セットアップディスクをコンピュータの CD-ROM ドライブにセット します。

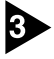

3 [スタート]ボタンをクリックしてから、[ファイル名を指定して実行]を クリックします。

|             | *            | Windows Update         |  |
|-------------|--------------|------------------------|--|
|             | 28.0         | ንግታኝፈ(፻)               |  |
|             | *            | お気に入り( <u>A</u> )・     |  |
|             | $\bigcirc$   | 最近使った7ァイル( <u>D</u> )・ |  |
|             | <b>R</b>     | 股定(S) >                |  |
|             | 2            | 検索(E)                  |  |
| <b>s</b> 98 | ٧            | ^ルフ°( <u>H</u> )       |  |
| Mob         | 200          | ファイル名を指定して実行(R)        |  |
| Ň           | 9            | Windows の終了(凹)_        |  |
| A           | <u>አ</u> ቅ-ዞ | 265                    |  |

[ファイル名を指定して実行]ダイアログボックスが表示されます。

| ファイル名を指 | 定して実行 ? 🔀                                              |
|---------|--------------------------------------------------------|
|         | 聞きたいプログラム、フォルダ、ドキュメント、またはインター<br>ネット リソースの名前を入力してください。 |
| 名前(0):  | ×                                                      |
|         | OK. キャンセル 参照(B)                                        |

④ [名前]ボックスに「D:¥CapturePerfect¥SETUP.EXE」(CD-ROM) ドライブをDと仮定します)と入力してから、[OK]ボタンをクリック します。

インストーラが起動します。

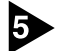

画面の指示に従って、インストールを完了させます。

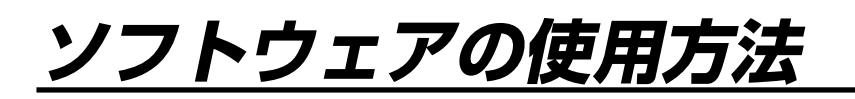

# ISIS/TWAIN ドライバの使用方法に ついて

ISIS/TWAIN ドライバの使用方法については、ISIS/TWAIN ドライ バのヘルプファイルに記載されています。ヘルプファイルを参照する には、[スタート]ボタンをクリックし、[プログラム] - [Canon DR-3060 & 3080C] - [Canon DR-3060 & 3080C ヘルプ1をクリッ クするか、ダイアログボックスにある[ヘルプ]ボタンをクリックして ください。

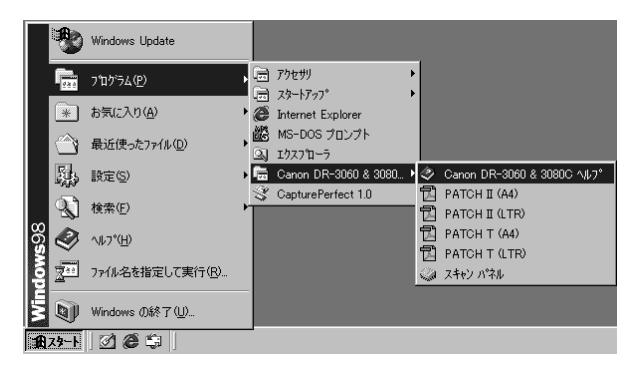

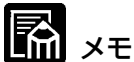

[PATCH II (A4)]. [PATCH II (LTR)]. [PATCH T (A4)]. [PATCH T (LTR)]の4つのファイルは、パッチコードシートの データです。詳細については、41 ページ 「パッチコードシートの利 用」を参照してください。

# CapturePerfectの使用方法について

CapturePerfectは、次の手順で起動、終了します。

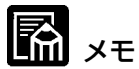

CapturePerfectの読み取りの基本的な使用方法については、 CapturePerfect のヘルプに書かれています。CapturePerfectの メニューバーの[ヘルプ]メニューから[ヘルプ]を選択するとヘルプが 起動するので、使用方法を参照してください。

### CapturePerfectを起動する

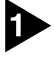

スキャナの電源をオンにします。

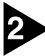

2 コンピュータの電源を入れて、Windowsを起動します。

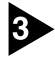

3 [スタート]ボタンをクリックし、[プログラム](Windows XPの場合) は[すべてのプログラム]) -[CapturePerfect]をクリックします。

|             | *            | Windows Update           |   |                 |                         |
|-------------|--------------|--------------------------|---|-----------------|-------------------------|
|             | <b>1</b> 220 | プログラム( <u>P</u> )        | Þ |                 | アクセサリ                   |
|             | *            | お気に入り( <u>A</u> )        | , | ē               | Internet Explorer       |
|             | $\bigcirc$   | 最近使ったファイル( <u>D</u> )    | • | <b>88</b><br>01 | MS-DOS プロンプト<br>エクスフローラ |
|             | <u>,</u>     | 設定(S)                    | • |                 | Canon DR-3060 & 3080 •  |
|             | <b>X</b> )   | 検索( <u>F</u> )           | ۲ | *               | CapturePerfect 1.0      |
| <b>s</b> 98 | ۲            | ^ル7°( <u>Η</u> )         |   |                 |                         |
| Nop         | <u></u>      | ファイル名を指定して実行( <u>R</u> ) |   |                 |                         |
| N.          | Ð            | Windows の終了(山)           |   |                 |                         |
| R           | スタート         | 2 <b>6</b> \$            |   |                 |                         |

CapturePerfect が起動します。

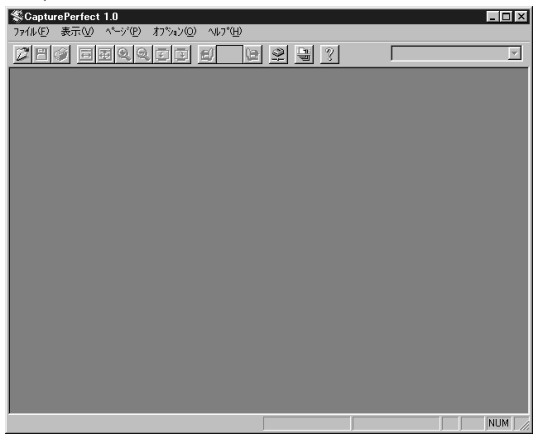

### CapturePerfect を終了する

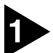

メニューバーの[ファイル]メニューから、[アプリケーションの終了]を 選択します。

| ScapturePerfect 1.0                                                                                     |             |                  |
|----------------------------------------------------------------------------------------------------|-------------|------------------|
| ファイル(E) 表示(V) ページ(P)                                                                                    | オプション(0)    | ^ルフ°( <u>H</u> ) |
| <b>開く(Q)</b><br>^^ージに名前を付けて(保存( <u>A</u> )                                                              | Ctrl+O      | 8                |
| スキャナ選択( <u>E</u> )                                                                                      |             |                  |
| スキャナ設定(2)<br>スキャン 1ページ(3)<br>スキャン パッチ ファイル(8)<br>スキャン パッチ フワント(8)<br>スキャン パッチ メール(M)<br>スキャン パッチ メール(M) |             |                  |
| 795大(E)<br>795大形式(E)<br>7959の設定( <u>T</u> )                                                             | Ctrl+P<br>▶ |                  |
| アフツケーションの終了 🕗                                                                                           |             |                  |

CapturePerfect が終了します。

### 皆お願い

スキャン開始時や中断時等、スキャン開始を指示した後にスキャナが 何らかの操作を待っている状態のとき、マウスポインタは砂時計表示 になります。スキャンを行っていないときにマウスポインタが砂時計 を表示している場合には、前回のスキャン操作が終了していません。 メニューバーの[ファイル]メニューから[スキャン中止]を選択して砂 時計表示を解除させてから、CapturePerfectを終了させてください。

スキャナの使用方法

# 原稿について

本スキャナは、名刺、小切手などの大きさから B4 サイズまでの原稿 を読み取ることができます。読み取ることのできる原稿の大きさは以 下のとおりです。

幅: 55mm-257mm

70mm-257mm(自動スタート機能を使用する場合)

- 長さ: 70mm-364mm
- 厚さ: 0.06mm-0.15mm(自動給紙)
  - 0.05mm-0.2mm(手差し給紙)

読み取る原稿には一定の基準があります。以下の項目をよくお読みに なってください。

- 複数枚の原稿を一度に読み取るときは、原稿のサイズ、厚さ、紙質 をそろえてください。異なる条件の原稿を給紙すると、紙詰まりの 原因になります。
- インクが乾いていない原稿は、故障の原因になります。必ず乾かしてから読み込みを行なってください。
- 鉛筆などで書かれた原稿を読み取ると、ローラーが汚れ、他の原稿 を汚すことがあります。このような原稿を読み取ったあとは、ロー ラーを清掃してください。
- 薄い紙の両面原稿を読み取る場合、読み取ったときに裏写りすることがあります。あらかじめアプリケーションソフトウェアで読み取り濃度を調整してから実行してください。
- ●次のような原稿を読み取ろうとすると、紙詰まりや故障の原因になりますのでご注意ください。このような原稿を読み込むときは、複写機でコピーしてから行なってください。

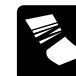

しわや折り目が入っ ている。

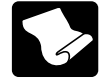

カール(巻き付け)が ある。

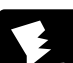

破れている。

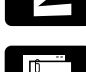

クリップやステイプ ルの針が付いている。

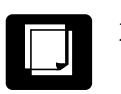

カーボン紙。

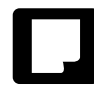

表面がコーティング されている。

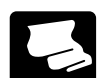

半透明の薄紙など極 端に薄い。

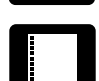

四角いとじ穴がある。

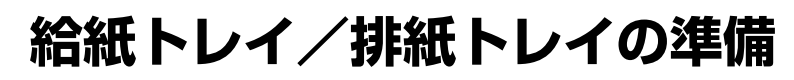

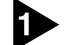

▶ 給紙トレイの端を持って引き上げます。

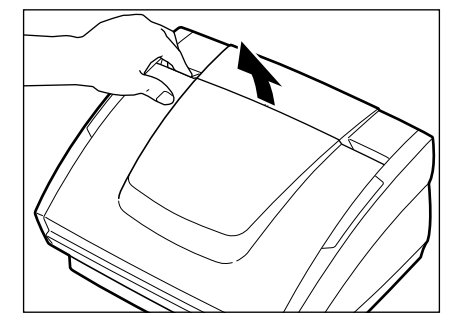

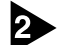

2 ゆっくりと給紙トレイを手前に開きます。

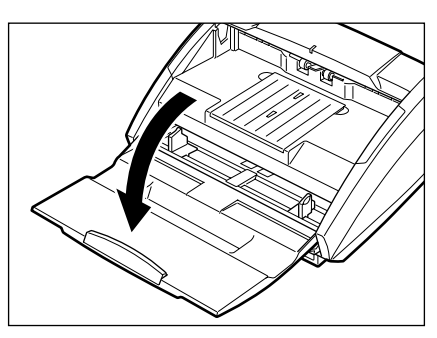

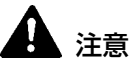

給紙トレイの上に原稿以外の重たいものを載せないでください。本体 から落下して思わぬけがをしたり、本体が破損され、読み取り品質の 低下につながります。

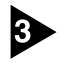

3 サイズの大きな原稿を読み取るときは、給紙補助トレイを引き出しま す。

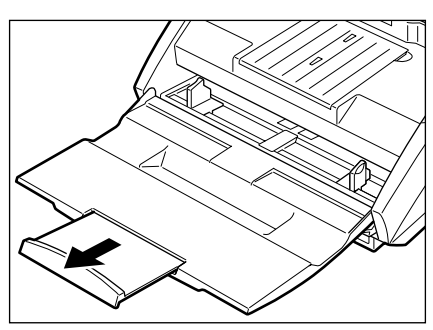

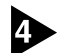

排紙トレイガイドの端を持って引き上げます。

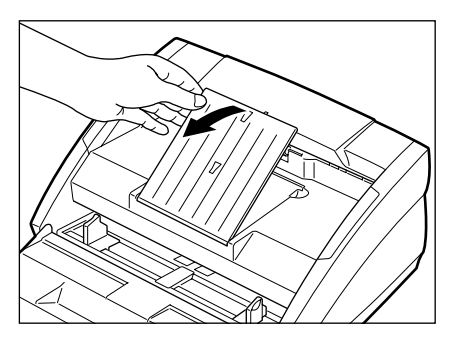

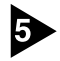

5 ゆっくりと排紙トレイガイドを手前に開きます。

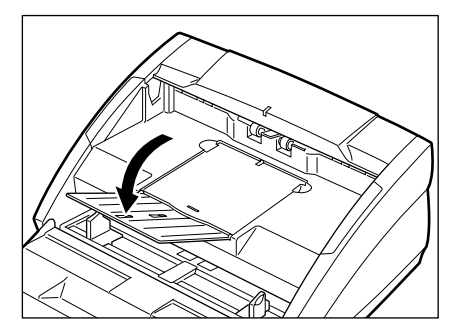

- **1** × <del>+</del>
  - 排紙トレイガイドはかならず開いてください。開けておかないと排 紙された原稿が落ちて紙詰まりの原因になります。
  - 給紙トレイなど各部分を閉じるときは逆の手順を実行してください。

# 原稿排紙補助ガイドの取付け

特に薄い原稿や長い原稿を読み取る際は、紙詰まりなどのトラブルを 避けるために付属の原稿排紙補助ガイドを取付けてください。

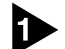

排紙トレイガイドの端を持って引き上げます。

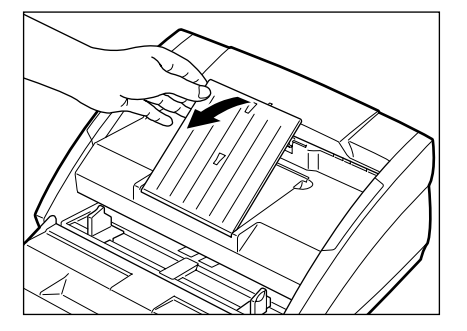

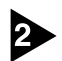

排紙補助板を排紙トレイガイドに取り付けます。

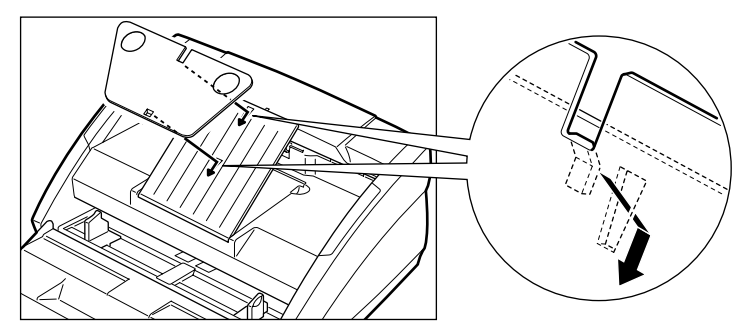

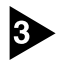

3 ゆっくりと排紙トレイガイドを手前に開きます。

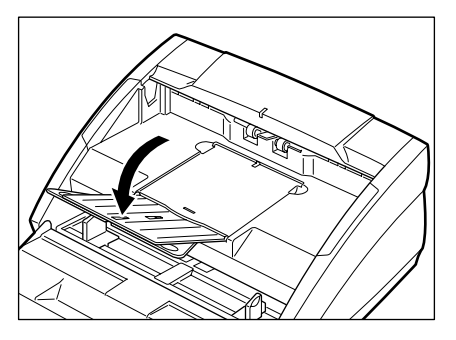

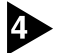

図のような順に原稿排紙補助ガイドを排紙トレイに取付けます。この とき、ガイドの(△)マークと本体の(▽)が合うように取付けてくださ い。

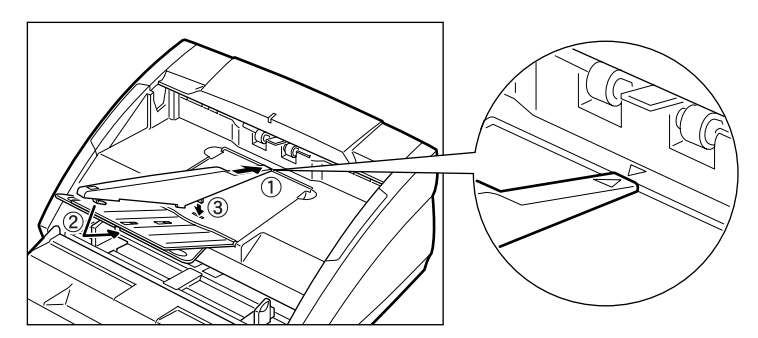

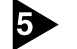

原稿排紙補助ガイドを取り外すときは、逆の手順で取り外してください。

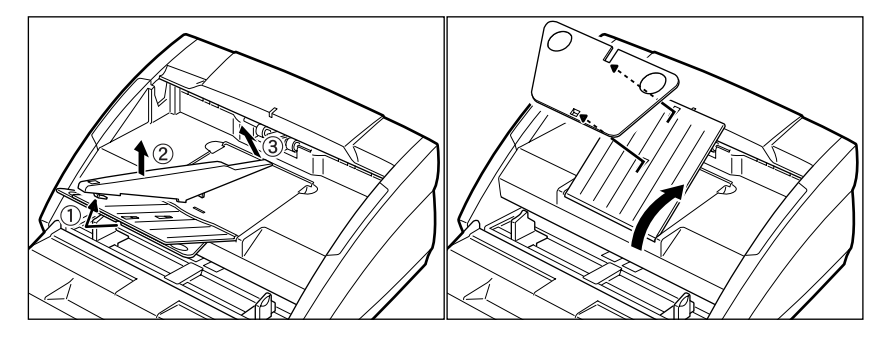

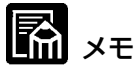

- 原稿排紙補助ガイドを取付けたら、通常の原稿を読み取るときもそのままお使いいただけます。ただし、特に厚い原稿を読み取る場合は、積載性が悪くなることがありますので、原稿排紙補助ガイドは取り外してください。
- 排紙トレイガイドや給紙トレイを閉めるときは、原稿排紙補助ガイ ドを取り外してから行ってください。

# 原稿のセット

原稿の給紙方法として、本機は自動給紙と手差し給紙をサポートして います。それぞれの給紙方法による原稿セットを説明します。

# とお願い

原稿をセットする前に、クリップやステイプルの針などが、紛れ込ん でいないか必ず確認してください。万一これらが紛れ込んでいると、 大事な原稿が破れたり、紙詰まりを起こしたり、あるいは本機の故障 の原因になります。

### 自動給紙の場合

お使いのアプリケーションソフトウェアで読み取りの準備をし、自動 給紙を設定しておいてください。

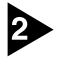

2 読み取る原稿の束をきちんと揃えます。

### **人**注意

原稿をセットするときは慎重に扱ってください。紙の端で手を切るな ど思わぬけがをすることがあります。

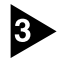

③ 原稿ガイドを読み取る原稿の幅にあわせます。原稿が定型サイズの場 合、原稿位置合わせマークに合わせます。

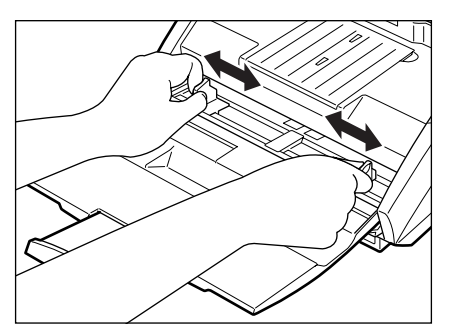

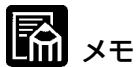

原稿位置合わせマークの「※」に原稿をセットしないようにしてくだ さい。この位置にセットして給紙を開始すると、紙詰まりが起こる可 能性があります。

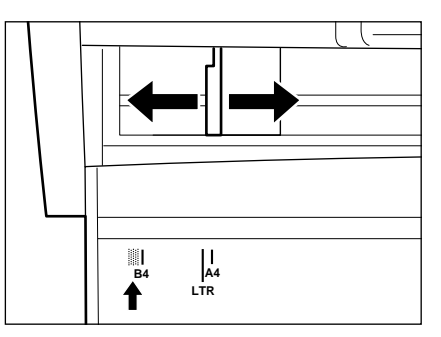

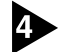

おもての面を上にして原稿をセットします。

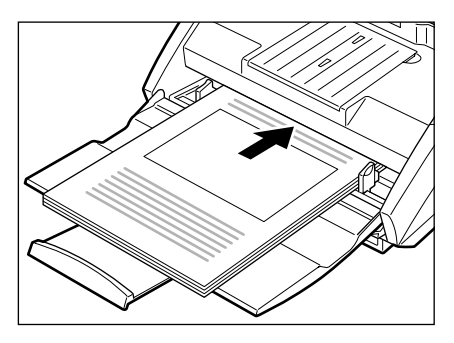

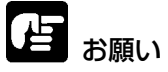

給紙トレイには積載制限マーク(▼)があります。このマーク(一般 的なコピー用紙:80g/m<sup>2</sup>の用紙で約100枚の厚さ)以上に原稿を セットしないでください。紙詰まりの原因になります。

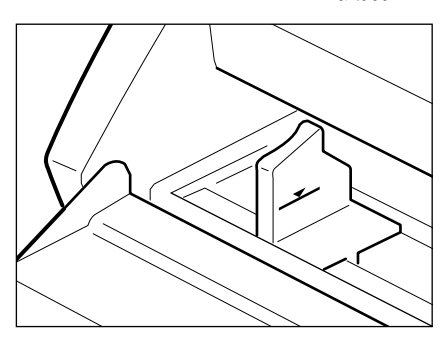

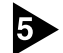

原稿ガイドを調整します。

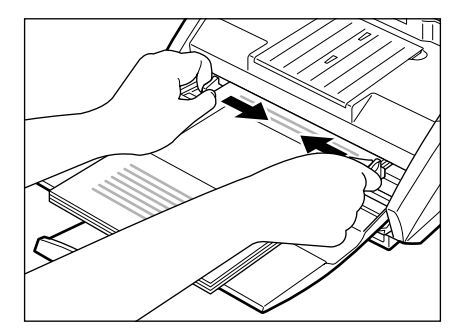

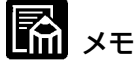

スキャンを始める前に、原稿が正しくセットされていることを確認して ください。原稿が丸まっていたり折れている状態でスキャンを行うと原 稿が破損することがあります。

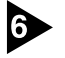

6 お使いのアプリケーションソフトウェアの操作手順にしたがって、読 み取りを行ないます。

- אד 🖪
  - 読み取り中に、システムエラーまたは紙詰まりによって給紙が停止 した場合は、処理をしたあと、給紙している原稿の最後のページが 正しく記録されていることを確認してから読み込み作業を続けてく ださい。
  - 紙厚の薄い原稿は、まれに排紙トレイから落下することがあります のでご注意ください。

読み取りが終了し、スキャナを使用しないときは、機械の損傷を防ぐ ために原稿排紙補助ガイド(取付けてある場合)を取り外し、給紙トレ イや排紙トレイガイドを閉じてください。

### 🖪 ×=

本機を操作するときは、ゆったりとした服装を避け、装飾品など動作 中の本機に引っ掛かりそうなものを身につけないでください。本機に 巻き込まれてけがの原因になることがあります。特にネクタイや長い 髪などはご注意ください。万一巻き込まれた場合は、直ちに電源ス イッチを切り機械を停止してください。

### 手差し給紙の場合

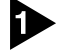

▶ お使いのアプリケーションソフトウェアで、読み取りの準備をし、手 差し給紙を設定しておいてください。

🖪 ×=

手差し給紙を設定しますと、給紙トレイの給紙口が上がり、手差し給 紙が実行できる状態になります。手差し給紙の状態では、給紙口は上 がったままで、自動給紙に設定すると下がります。

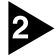

2 原稿ガイドを読み取る原稿の幅にあわせます。原稿が定型サイズの場 合、原稿位置合わせマークに合わせます。

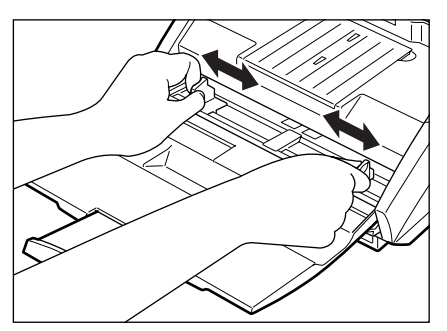

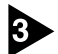

3 原稿を1ページだけ給紙トレイにセットして、静かに給紙口に押し当 てます。給紙が開始され読み取りが行われます。

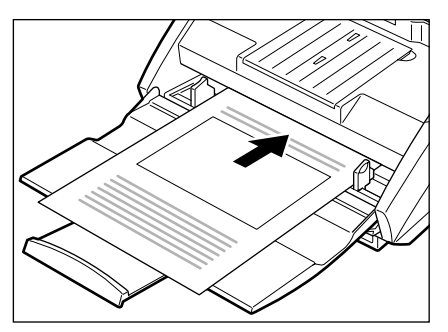

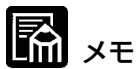

特に薄い原稿やカールした原稿を手差し給紙するとき、うまく給紙さ れないことがあります。その場合、原稿の先端を手で軽く押さえなが らセットするようにしてください。

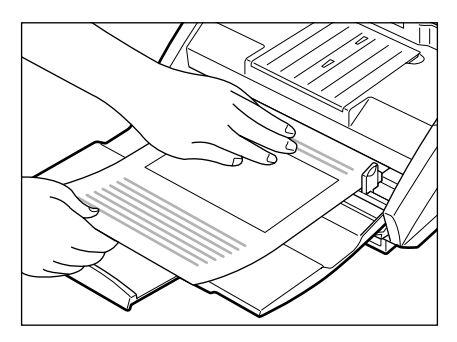

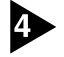

▲ お使いのアプリケーションソフトウェアの操作にしたがって、手差し 給紙を続けてください。

# パッチコードシートの利用

パッチコードシートはスキャニングを中断することなくファイルを区 切るために利用する特殊なパターンを印刷したシートです。このシー トがスキャナから読み込まれてパターンが認識されると、シートは パッチコードシートとして機能し、ファイル区切りを行います。

### 🖪 xt

- パッチコードシートの使用に際しては、「ISIS/TWAIN Driver へ ルプ」と合わせてごらんください。
- パッチコードシートはお使いのアプリケーションがパッチコード認 識によるファイル区切りをサポートしている場合にのみ有効です。
- 同梱の CapturePerfect は、ファイル区切に対応していません。

### パッチコードシートについて

パッチコードシートは、PDF(Portable Document Format)形式の データで、[PATCH II (A4)], [PATCH II (LTR)], [PATCH T (A4)], [PATCH T (LTR)]の4種類用意されてます。Windowsの スタートボタンをクリックし、[プログラム] - [Canon DR-3060 &3080C] - [PATCH X(XX)] を開き、プリンタで印刷したものを 使用します。

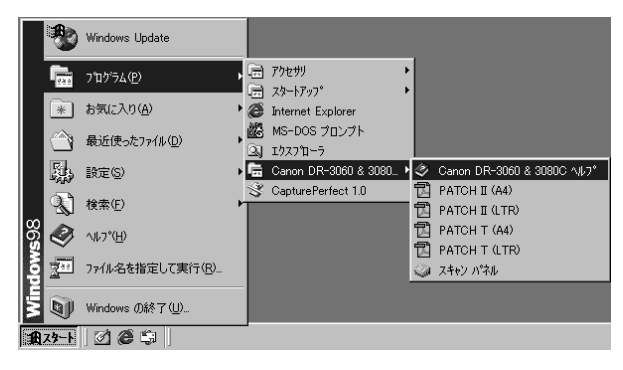

# 🔚 ×=

パッチコードシートを開く場合には、PDF(Portable Document Format)形式のファイルに関連付けされたアプリケーションが必要です。

### パッチコードパターンの機能

パッチコードはパターンの図柄によってその働きが異なります。

#### ■ PATCH T (FILE A)

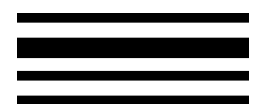

このシートを認識したときは、このシートの 次の原稿からファイル区切りを行います。

#### ■ PATCH II (FILE B)

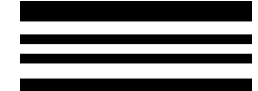

このシートを認識したときは、このシートか らファイル区切りを行います。但し、パッチ コード認識の設定で、このシートを画像とし て記録しないように設定した場合でも設定は 無視されて、このシートも画像として記録さ れます。

### パッチコードシートの使い方

パッチコードシートをプリンタで印刷します。このとき、パッチコー ドシートのデータと同じサイズの用紙に印刷してください。

🖪 xt

- [PATCH II (A4)], [PATCH T (A4)]は、A4 サイズの用紙に
   印刷
- [PATCH II (LTR)], [PATCH T (LTR)]は、レターサイズの用 紙に印刷

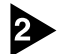

パッチコードシートをファイルを区切る原稿の前にセットしてから読 み込ませます。

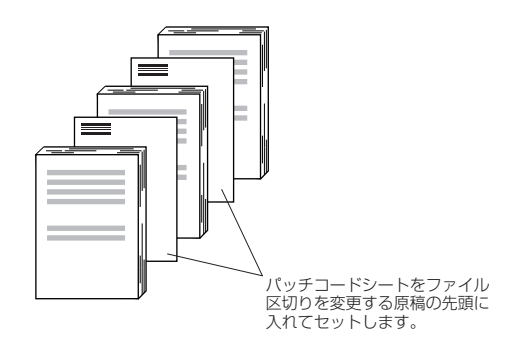

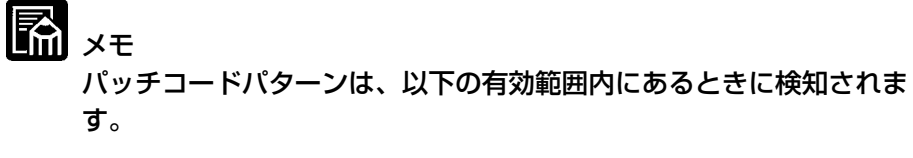

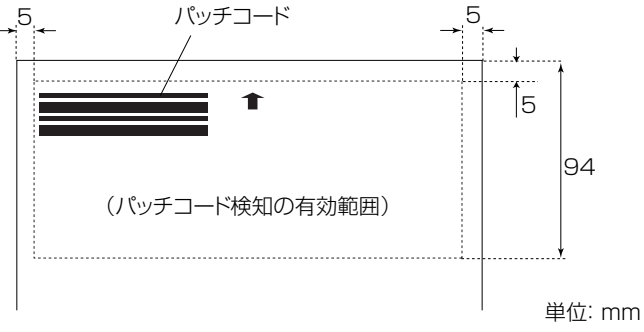

お願い

- パッチコードシートをコピーするときは、コピーしたものがオリジ ナルのシートと同サイズ、同濃度となるようにしてください。コ ピーの濃度が薄すぎるまたは濃すぎると正しく読み取れないことが あります。
- パッチコードシートをコピーするときは、パッチコードシートのパ ターンがパターンを検知する有効範囲内に来るように調整してくだ さい。
- パッチコードシートは汚さないように注意してください。特にパターンを検知する有効範囲内を汚さないようにしてください。また、折り曲げたり、しわにならないようにしてください。正しく読み取ることができなくなります。
- パッチコードシート読み取り時の濃度が薄すぎるまたは濃すぎると 正しく読み取れないことがあります。

# 紙詰まりの処理

使用中紙詰まりが発生したら、以下の手順にしたがって処理します。

### **山**注意

詰まった紙を取り除くときは慎重に行なってください。紙の端で手を 切るなど、思わぬけがをすることがあります。

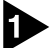

排紙トレイに排紙された原稿がある場合はそれを取り除きます。

2 排紙トレイガイドを閉じます。ただし、原稿排紙補助ガイドが取付け てある場合は、原稿排紙補助ガイドを取外して排紙トレイガイドを閉 じる必要はありません。そのまま次の手順にお進みください。

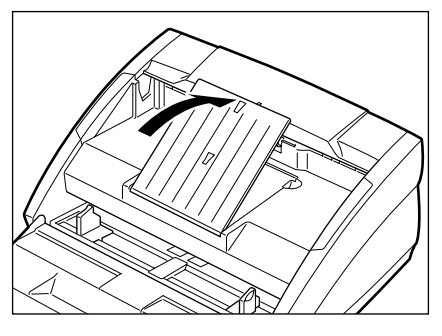

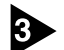

図のように上部ユニットをつかみ、ゆっくり持ち上げます。

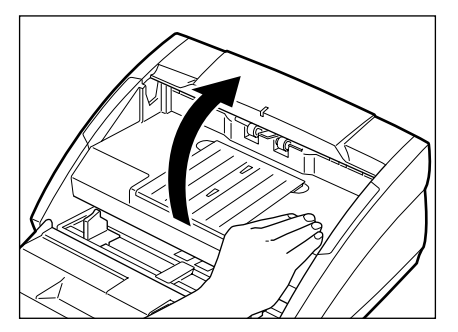

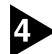

そのまま上部ユニットが止まるまで持ち上げます。

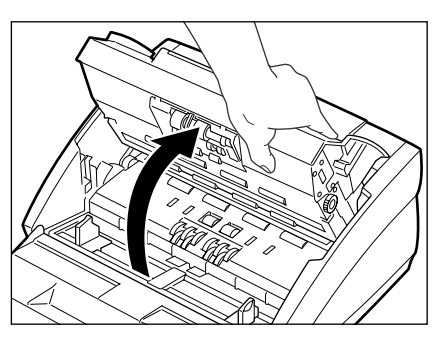

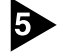

5 本体内部にある詰まった原稿を取り除きます。 ■ 給紙部で紙詰まりが起こった場合

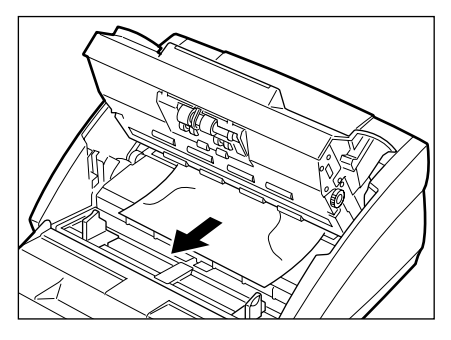

■ 排紙部で紙詰まりが起こった場合

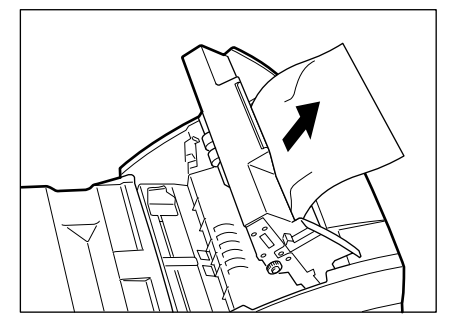

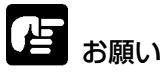

原稿は無理に引っ張らず慎重に取り除いて下さい。万一原稿が破れて しまった場合は、残りの紙片もかならず取り除いてください。

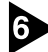

6 そのまま上部ユニットをゆっくり下げて元の位置に戻します。

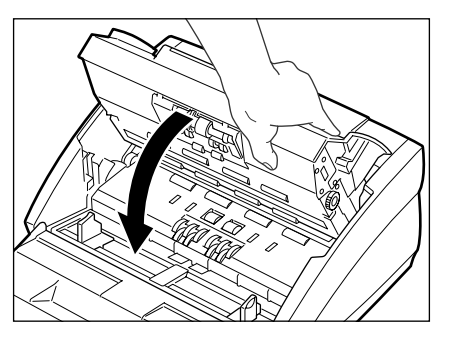

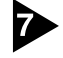

▶ 上部ユニットの上部をゆっくり押します。カチッと音がして確実に元 の位置に戻ったことを確認します。

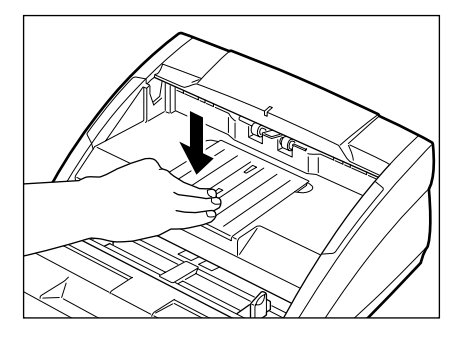

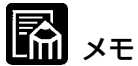

処理が終わりましたら、最後のページが記録されているか確認し、作 業をお続けください。

# <u>日常のお手入れ</u>

読み取り品質を維持するために、以下のような日常の清掃を行なって ください。

**人**注意

清掃を行なうときは、安全のため必ず電源スイッチを切り、電源コードをコンセントから抜いてください。

# 本体の清掃

本体表面は、水や中性洗剤を染み込ませ固くしぼった布で汚れを落としたあと、きれいな乾いた布で拭きます。

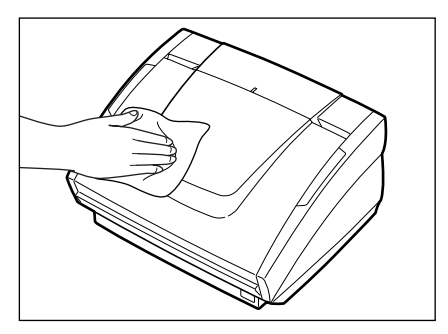

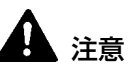

シンナーやアルコールなどの有機溶剤はけっして使用しないでください。外装が変形、変色したり溶解する恐れがあります。また、火災や 感電の原因になることもあります。

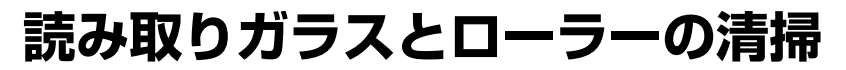

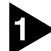

電源をオフにし、電源コードをコンセントから抜きます。

2 排紙トレイガイドが開いていたら、閉じます。

3 上部ユニットをつかんでゆっくり上に持ち上げ、上部ユニットが止ま るまで持ち上げます。

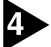

4 きれいな乾いた布で読み取りガラス(図の■の部分)を拭きます。

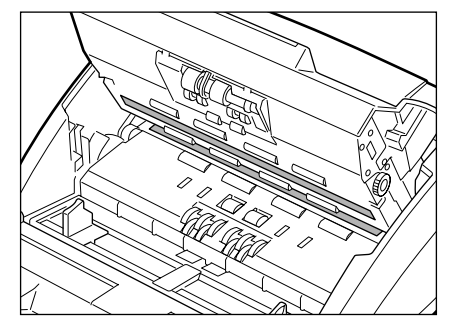

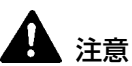

読み取りガラスは上下に二つありますので、両方ともきれいに拭いて ください。また、水や中性洗剤を直接スプレーしないでください。光 源などの精密機器が破損する恐れがあります。

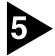

5 水で湿らした布で、ローラー(図の■の部分)を回転させながら汚れ を取り除きます。ただしローラー①、②、③は図のような方向に回転 させながら拭いてください。そのあときれいな乾いたやわらかい布で 拭きます。

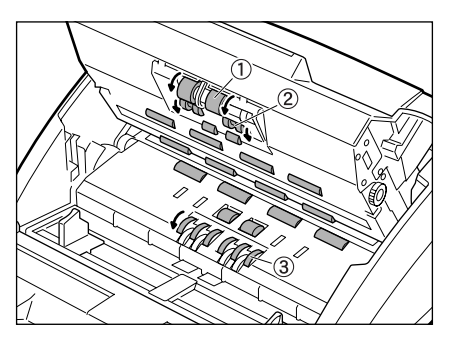

# 困ったときは

ここでは、スキャナ使用時に起こりうる問題とその対処方法を説明しています。

遭遇したトラブルに該当する参照先をお読みください。

| 電源が入らない     | P.49 |
|-------------|------|
| スキャナが認識されない | P.50 |
| スキャンされない    | P.52 |
| 正しく給紙されない   | P.52 |
| スキャン結果がおかしい | P.53 |

問題が解決しないときは、お買い求めの販売店または担当サービスま でご連絡ください。

### × 電源が入らない

次のことを確認してください。

- 電源スイッチはオンになっていますか?
- 電源コードはスキャナ本体と確実に接続されていますか?
- 電源コードはコンセントに差し込まれていますか?

### X スキャナが認識されない

コンピュータがスキャナを認識しないときは、以下の原因が考えられ ます。それぞれの原因に応じた方法で対処してください。

#### 原因 スキャナが正しく接続されていない。

**対処方法** スキャナと、コンピュータの SCSI ホストアダプタ、およ び他の SCSI 機器に、SCSI ケーブルのコネクタが正しく 取り付けられていることを確認してください。

#### 原因 SCSI ホストアダプタがコンピュータに正しく取り付けら れていない。

**対処方法** SCSIホストアダプタの取扱説明書を参照して、SCSIホ ストアダプタをコンピュータに正しく取り付けてくださ い。 また、使用しているオペレーティングシステムに応じて次

のことを確認してください。

Windows 95、Windows 98、または Windows Me [スタート]-[設定]-[コントロールパネル]-[システム]-[デバ イスマネージャ]で「SCSI コントローラ」に「×」や「!」 が表示されていないか確認してください。表示されている ときは、SCSI ホストアダプタの取扱説明書を参照して、 SCSI ホストアダプタの設定をし直してください。

#### Windows NT 4.0 Workstation

[スタート]-[設定]-[コントロールパネル]-[SCSI アダプタ] でSCSI ホストアダプタが正しく認識されているか確認し てください。正しく認識されていないときは、SCSI ホス トアダプタの取扱説明書を参照して、SCSI ホストアダプ タの設定をし直してください。

#### Windows 2000 Professional

[スタート]-[設定]-[コントロールパネル]-[システム]-[ハードウェア]-[デバイスマネージャ]で「SCSI コントローラ」に「×」や「!」が表示されていないか確認してください。 表示されているときは、SCSI ホストアダプタの取扱説明 書を参照して、SCSI ホストアダプタの設定をし直してください。

#### Windows XP

[スタート]-[コントロールパネル]-[パフォーマンスとメン テナンス]-[システム]-[ハードウェア]-[デバイスマネー ジャ]で「SCS コントローラ」に「×」や「!」が表示さ れていないか確認してください。表示されているときは、 SCSI カードの取扱説明書を参照して、SCSI カードの設 定をし直してください。

- 原因 他の SCSI 機器と SCSI ID が重複している。
- 対処方法 接続されているすべての SCSI 機器の SCSI ID を確認し、 重複しないように設定し直してください。
- 原因 ターミネータが正しく設定されていない。
- 対処方法 デイジーチェーンの終端に接続する SCSI 機器にターミネータを接続してください。ターミネータ機能を内蔵する SCSI 機器の場合はターミネータ機能を有効にしてください。
- 原因 スキャナの電源をコンピュータよりも後からオンにした。

対処方法 コンピュータとスキャナの電源をいったんオフにし、ス キャナの電源をオンにしてからコンピュータの電源をオン にしてください。

- 原因 スキャナの電源がオフになっている。
- 対処方法 前述の「電源が入らない」(→P.49)を参照して、スキャ ナの電源がオンになっているか確認してください。スキャ ナの電源が入っていないときは、スキャナの電源をオンに してからコンピュータの電源をオンにしてください。
- 原因 SCSIホストアダプタがスキャナに対応していない。
- **対処方法** スキャナドライバやアプリケーションソフトウェアが対応 している SCSI ホストアダプタを使用してください。
- 原因 Windows NT 4.0 Workstation、Windows 2000 Professional または Windows XP で、ASPI マネー ジャーが正しくインストールされていない。
- 対処方法 SCSIホストアダプタの取扱説明書に従って ASPI マネー ジャーをインストールし、ASPI マネージャーをスタート させてください。

#### X スキャンされない

読み取りの動作を行ってもスキャンされないときは、次のことを確認 してください。

- スキャナがコンピュータに正しく認識されていますか?
- スキャナドライバはインストールしましたか?
- アプリケーションソフトウェアは正しくインストールされています か?また、アプリケーションソフトウェアでの設定は正しく行われ ていますか?
- コンピュータのシステムに異常はありませんか?

### としま願い

システムエラーなどによりスキャナがまったく動作しなくなっ たときは、スキャナの電源をオフにし、少なくとも 10 秒待っ てから電源を入れてください。

また、読み取りを続けるときは、最後の原稿が正しく読み取られていることを確認してください。

### ★ 正しく給紙されない

原稿が正しく給紙されないときは、以下の原因が考えられます。それ ぞれの原因に応じた方法で対処してください。

- 原因 スキャナで読み取ることができないサイズ・紙厚・紙質の 原稿を読み取ろうとした。
- 対処方法 原稿のサイズ・紙厚・紙質を確認してください。原稿についての注意事項は、P.31「原稿について」を参照してください。
- 原因 スキャナ本体内部のローラーが汚れていたり摩耗してい る。
- **対処方法** P.48 を参照してローラーを清掃してください。なお、 ローラーが摩耗している場合は、担当サービスにローラー の交換を依頼してください。

詰まった原稿の取り除きかたについては、P.44「紙詰まりの処理」 を参照してください。

### × スキャン結果がおかしい

読み取った画像が鮮明でなかったり、画像に筋や汚れが付いているな ど、スキャン結果の画像に問題があるときは、以下の原因が考えられ ます。状況を確認し、対応する処置をしてください。

- 原因 スキャナ本体内部の読み取りガラスやローラーが汚れてい る。
- **対処方法** P.48 を参照して読み取りガラスやローラーを清掃してく ださい。

#### 原因 アプリケーションソフトウェアで読み取りのための設定が 適切に行われていない。

対処方法 アプリケーションソフトウェアで「明るさ」などの読み取 りのための設定を確認してください。 たとえば、原稿がまったく読み取られない場合は「明る さ」の設定値が高過ぎる可能性があります。また、スキャ ン結果の画像が黒ずんだ感じになる場合は「明るさ」の設 定値が低過ぎる可能性があります。

#### 原因 スキャナドライバまたはアプリケーションソフトウェアが 正常に動作していない。

対処方法 読み取りのための設定をしても正常に読み取りが行われな い場合は、スキャナドライバまたはアプリケーションソフ トウェアが正常に動作していない可能性があります。ス キャナドライバまたはアプリケーションソフトウェアを再 インストールしてください。スキャナドライバのインス トールについては P.24 を、アプリケーションソフトウェ アのインストールについてはアプリケーションソフトウェ アの取扱説明書を参照してください。

#### 原因 アプリケーションソフトウェアが対応していない機能を使 用した。

対処方法 アプリケーションソフトウェアによっては、用紙サイズの 自動検知やマージンの設定などには対応していないことが あります。このようなアプリケーションソフトウェアで読 み取りを行った場合、異常なスキャン結果になることがあ ります。用紙サイズの自動検知やマージン設定などを行わ ずにスキャンしてみてください。

# 仕様

形式 デスクトップ型イメージスキャナ 読み取り原稿サイズ 幅: 55-257mm 70-257mm (自動スタート機能を使用する場合) 長さ: 70-364mm 厚さ: 0.06-0.15mm(自動給紙) 0.05-0.2mm(手差し給紙) 給紙方法 自動/手差し 読み取り方法 コンタクトセンサ LED 光源 片面/両面 読み取り面 読み取りモード **DR-3060** 白黒、テキストエンハンスト、誤差拡散、 256 階調グレースケール

- DR-3080C
   白黒、テキストエンハンスト、誤差拡散、

   256 階調グレースケール、24 ビットカラー

   (カラーでの読み取りはおもて面のみ。裏面は

   256 階調グレースケールで読み取ります)

   読み取り解像度
   300 × 300dpi/ 300 × 150dpi/
- (主走査×副走査) 240×240dpi/200×200dpi

読み取り速度

(A4 サイズの原稿の読み取り時)

| 白黒         | 片面       | 300×150dpi 40枚/分     |
|------------|----------|----------------------|
|            |          | 200×200dpi 30枚/分     |
|            |          | 240 × 240dpi 25 枚/分  |
|            |          | 300×300dpi 20枚/分     |
|            | 両面       | 300×150dpi 80面/分     |
|            |          | 200×200dpi 60面/分     |
|            |          | 240×240dpi 50面/分     |
|            |          | 300×300dpi 40面/分     |
| グレースケール    | 片面       | 300×150dpi 40枚/分     |
|            | / 1 ===4 | 200×200dpi 30枚/分     |
|            |          | 240×240dpi 25枚/分     |
|            |          | 300×300dpi 20枚/分     |
|            | 両面       | 300×150dpi 74面/分     |
|            |          | 200×200dpi 60面/分     |
|            |          | 240×240dpi 50面/分     |
|            |          | 300×300dpi 38面/分     |
| 24 ビットカラー  | 片面       | 100×100dpi 20枚/分     |
| (DR-3080C) |          | 200×200dpi 10枚/分     |
|            | 両面       | (裏面はグレースケールで読み取られます) |
|            |          | 100×100dpi 40面/分     |
|            |          | 200×200dpi 20面/分     |

| 自動給紙積載量       | 最大 10mm                      |
|---------------|------------------------------|
| インタフェース       | SCSI-II                      |
| その他の機能        | 自動原稿厚調整                      |
| 寸法(トレイが閉じている) | 191(高さ)x344(幅)x278(奥行き)mm    |
| 寸法(トレイが開いている) | 244(高さ)x344(幅)x555(奥行き)mm    |
| 質量            | 約8.1kg                       |
| 電源            | AC100V(50/60Hz)              |
| 消費電力          | 動作時:最大 42W                   |
|               | 待機時:20W以下                    |
|               | 省電力モード時:約10W                 |
| 騒音            | 70dB以下                       |
| 使用環境          | 温度:10℃-32.5℃<br>湿度:20%-80%RH |

- 上記の機能はお使いのアプリケーションソフトウェアで対応している場合 に使用できます。
- お使いのコンピュータの性能やソフトウェアによっては実現しない場合が あります。

製品改良のため仕様は予告なく変更することがあります。

#### 消耗品

**交換ローラキット** 搬送用ローラの交換キットです。ローラの交換 は担当サービスが行います。詳細は担当サービ スにお問い合わせください。

### 索引

#### D DR-3080C 移動 6 機能 9 清掃 47 Р PDF 41 S SCSI コネクタ 位置 14 イ インタフェースケーブル 接続 16 カ 紙詰まり 処理 44 + 給紙トレイ 位置 13 開く 32 ケ 原稿 紙詰まり 44 給紙 36 積載制限マーク 37 原稿位置合わせマーク 位置 13 調整 36 原稿ガイド 位置 13 調整 36 原稿排紙補助ガイド 取付け 34 セ 清掃 ガラス 48 本体 47 ローラー 48 設置 場所 5 接続 インタフェースケーブル 16

ターミネータ 18 電源コード 19 タ ターミネータ 設定 17 ッ 通気孔 位置 14 テ ディップスイッチ 位置 14 設定 17 電源 オフ 23 オン 20 電源コード 接続 19 電源コードコネクタ 位置 14 電源スイッチ 位置 13, 20, 23 電源ランプ 位置 13 Л 排紙トレイガイド 位置 13 開く 33 パッチコードシート 41 Ξ 読み取りガラス 清掃 48 ローラー 清掃 48